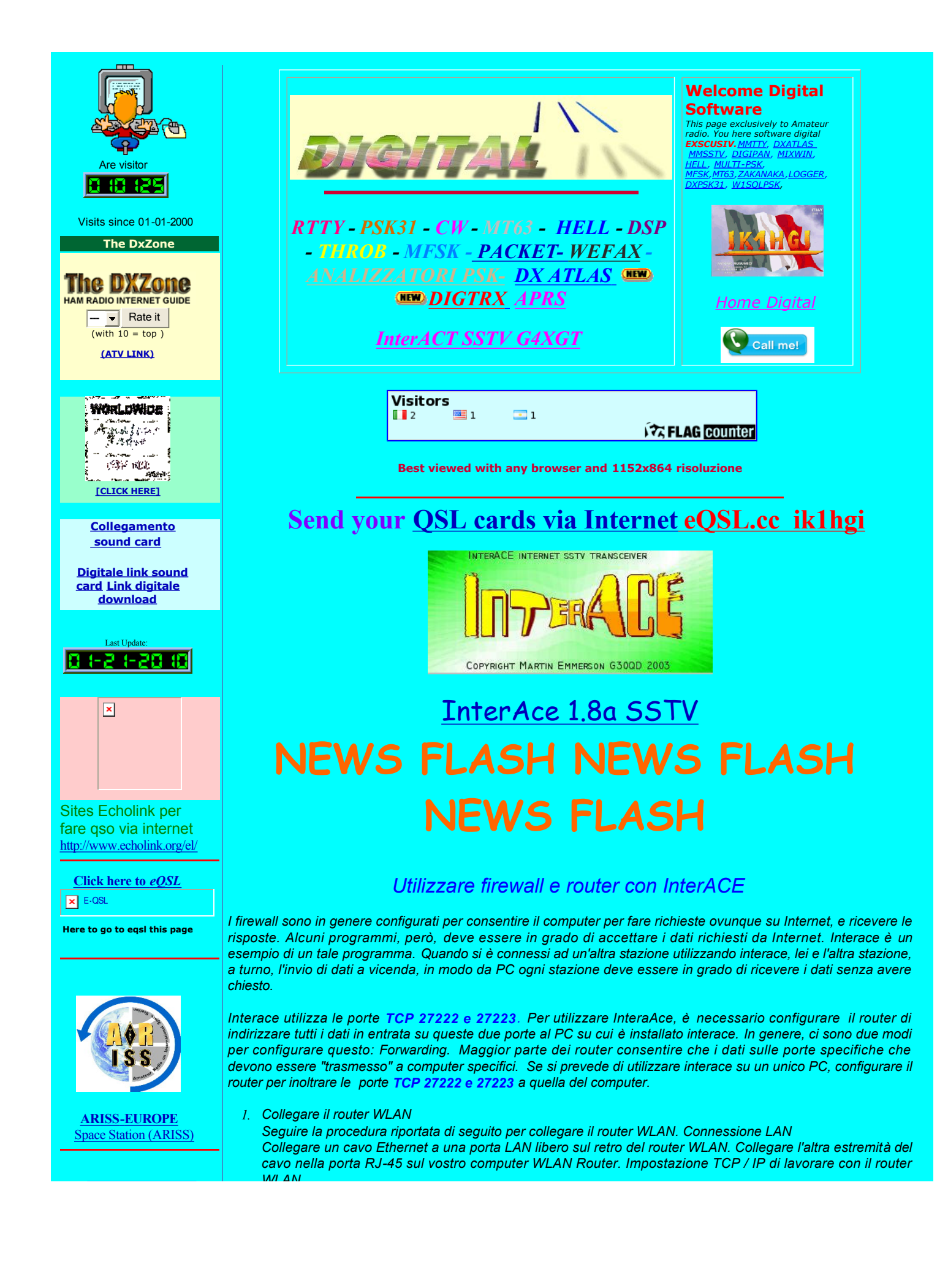

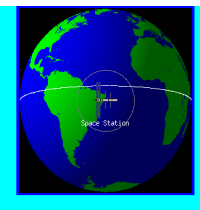

- 2. Fare clic su Start Impostazioni
- 3. Pannello di controllo.
- 4. Il pannello di controllo si apre:
- 5. Destro del mouse sull'icona di rete e selezionare Apri per aprire la finestra di dialogo Connessioni di rete:

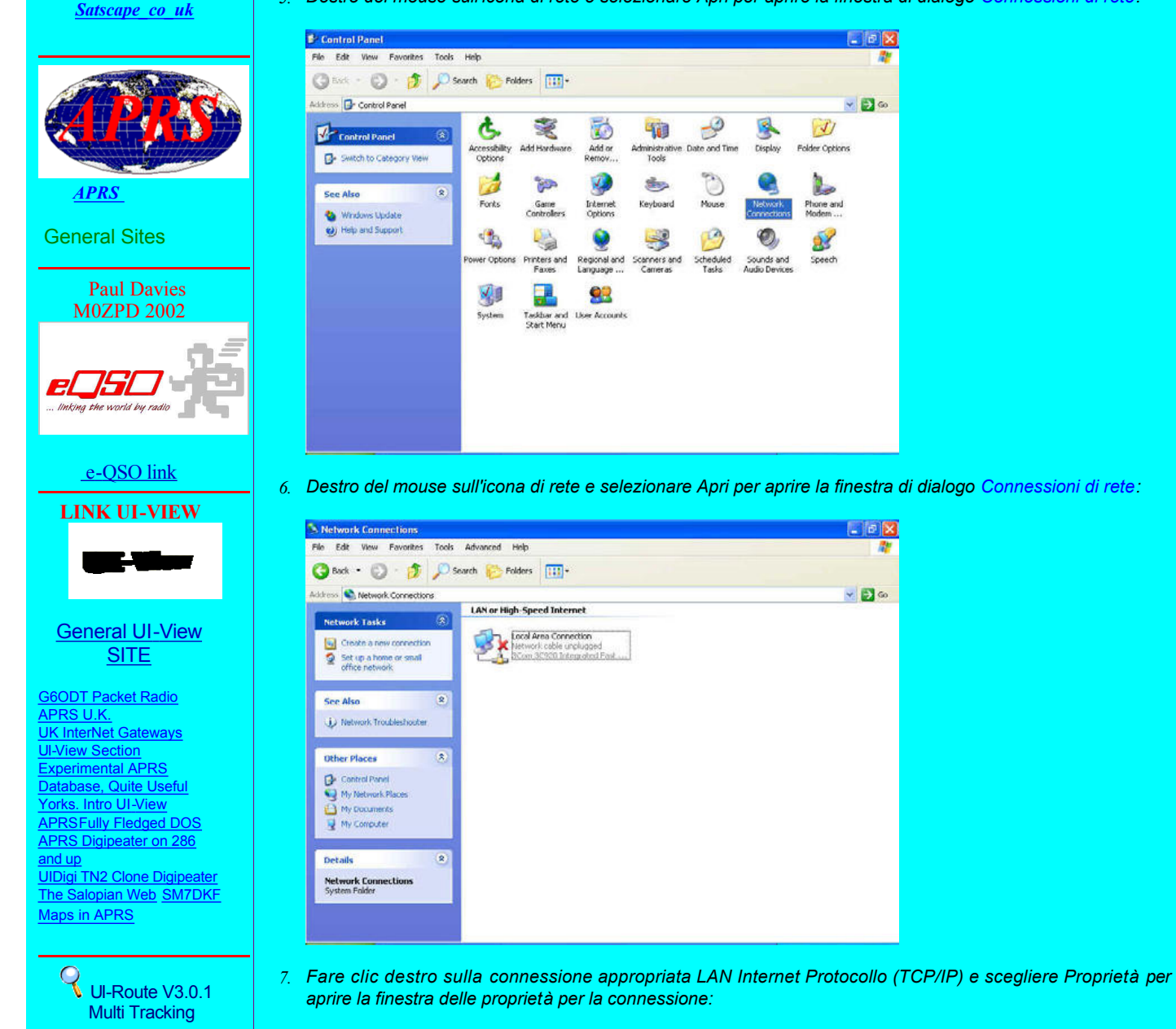

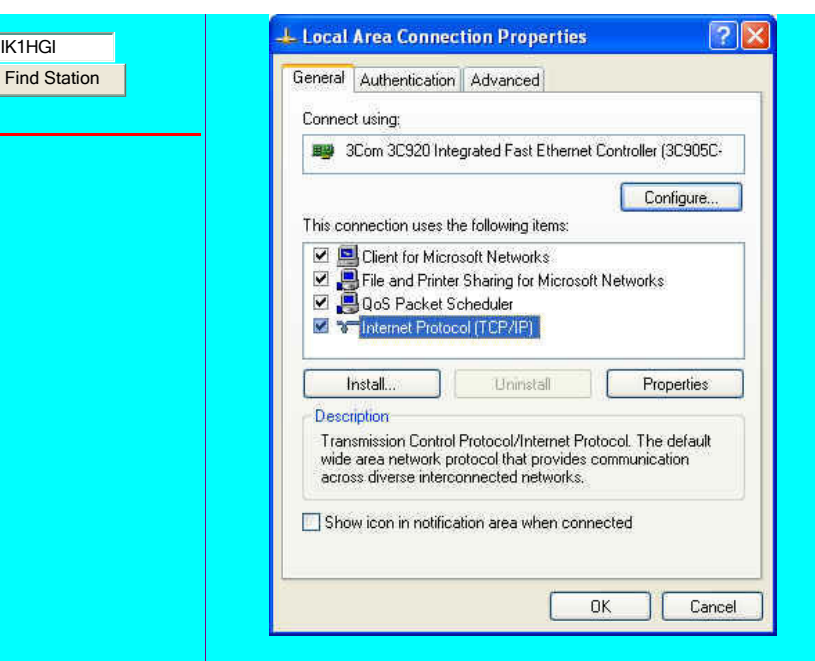

IK1HGI

8. Seleziona la casella accanto al Protocollo Internet (TCP / IP) e clic su Proprietà: qui non devono essere nessun numero, se in tal caso avere dei numeri ed un protocollo Use the Following IP Andress della vostra macchina con il Router, meglio nulla!!!

| neral Alternate Configuration                                                                     |                                                                                       |
|---------------------------------------------------------------------------------------------------|---------------------------------------------------------------------------------------|
| ou can get IP settings assigne<br>nis capability. Otherwise, you n<br>ne appropriate IP settings. | d automatically if your network supports<br>eed to ask your network administrator for |
| 📀 Obtain an IP address auto                                                                       | matically                                                                             |
| 🔘 Use the following IP addre                                                                      | ISS:                                                                                  |
| IP address                                                                                        |                                                                                       |
| Subnet mask:                                                                                      |                                                                                       |
| Default gateway;                                                                                  | a a a                                                                                 |
| Obtain DNS server addres                                                                          | s automatically                                                                       |
| OUse the following DNS se                                                                         | ver addresses:                                                                        |
| Preferred DNS server:                                                                             |                                                                                       |
| Alternate DNS server                                                                              |                                                                                       |
|                                                                                                   | Advanced.                                                                             |
|                                                                                                   |                                                                                       |

- 9. Selezionare l'opzione Ottieni automaticamente un indirizzo IP e fare clic su OK. Fare clic su OK di nuovo per chiudere. Assicurarsi che il modem sia acceso. Riavviare il sistema.
- 10. Aprire il browser Web e digitare l'indirizzo IP WLAN router nella barra degli indirizzi.
- 11. L'indirizzo WLAN Router IP predefinito è 192.168.X.XXX

| Realtek WLAN AP Webserver                | - Microsoft Internet Expl | orer                                               |        | 1 🗗 🔀    |
|------------------------------------------|---------------------------|----------------------------------------------------|--------|----------|
| File Edit View Favorites Tool            | s Help                    |                                                    |        | - 27     |
| 0                                        | 🏠 🔎 Search 👷 Fav          | orites 😵 Media 🥝 🍰 🍓 😡                             |        |          |
| Stress 🕘 http://192.168.1.254/hor        | ve.asp                    |                                                    | 💌 🛃 Go | Links St |
|                                          | WLAN Acces                | ss Point                                           |        |          |
| Site contents:                           | Access Point              | Status                                             |        | 0        |
| - Wireless<br>- TCP/IP Settings          | This page shows the cur   | rent status and some basic settings of the device. |        |          |
| - Statistics                             | System                    |                                                    |        |          |
| - Upgrade Firmware                       | Alias Name                | Realtek Wireless AP                                |        |          |
| <ul> <li>Save/Reload Settings</li> </ul> | Uptime                    | 0day.0h.2m.3s                                      |        |          |
| Password                                 | Firmware Version          | v1.0                                               |        |          |
|                                          | Wireless Configuration    |                                                    |        |          |
|                                          | SSID                      | RTL8181-AP                                         |        |          |
|                                          | Channel Number            | 14                                                 |        |          |
|                                          | WEP                       | Disabled                                           |        |          |
|                                          | Associated Clients        | 0                                                  |        |          |
|                                          | BSSID                     | 00 +0.42 \$1 \$1 10                                |        |          |
|                                          | LAN Configuration         |                                                    |        |          |
|                                          | IP Address                | 192.168.1.254                                      |        |          |
|                                          | Subnet Mask               | 255 255 0.0                                        |        |          |
|                                          | Default Gateway           | 192 168 1 254                                      |        |          |
|                                          | NU/B Camero               | Paraklad                                           |        |          |

## 1. Firewall - Port Forwarding

 Cercare la voce in questa tabella consentita Port Forwarding se in indirizzare automaticamente i servizo di rete comune, e una specifica macchina dietro il firewall NAT. Queste impostazioni sono necessarie solo se si desidera ospitare una sorta di server come un server web o server di posta elettronica sulla rete privata locale dietro il firewall NAT Gateway.

| IP Address:                                | Protocol:             | Both M Port Rang | ge:     | Com |
|--------------------------------------------|-----------------------|------------------|---------|-----|
|                                            |                       |                  |         |     |
| Annly Changes                              | Reset                 |                  |         |     |
| r ipply changes                            |                       |                  |         |     |
| L hpply ondiges                            |                       |                  |         |     |
| Current Port Forwardin                     | ıg Table:             |                  |         |     |
| Current Port Forwardin<br>Local IP Address | ıg Table:<br>Protocol | Port Range       | Comment | Sel |

## Enable Port Filtering

- 1. Clic per attivare o disattivare Enable Port Filtering
- 2. Inserire il numero IP ANDRESS della vostro computer 192.168.X.XXX
- 3. Selezionare TCP del protocolli del porta da filtrata.
- 4. Port Range selezionare i numeri InterACE 27222-27223.
- 5. Commenta tipo di questa regola di filtraggio in questo campo InterACE
- 6. Dare il comando Apply Changer attendere qualche secondo.
- 7. Ripetere la stessa funzione ed aggiungere il numero 80 ed il Protocollo TCP. Bene avete fatto un bel lavoro dentro il vostro ROUTER già configurato

Router e Firewall sono prodotti da molte aziende diverse, e ciascuno ha un proprio insieme particolare di istruzioni per la configurazione. Alcuni nuovi modem DSL sono di Router o Firewall caratteristiche costruito pollici Per i dettagli su come configurare il proprio router o firewall, consultare la documentazione fornita con il dispositivo, o sul sito Web della società.

Più aiuto possono essere trovate qui>>>. . http://www.echolink.org/el/firewall\_solutions.htm

Qui Sulle foto spiega passo passo i movimenti da fare con Windows 7

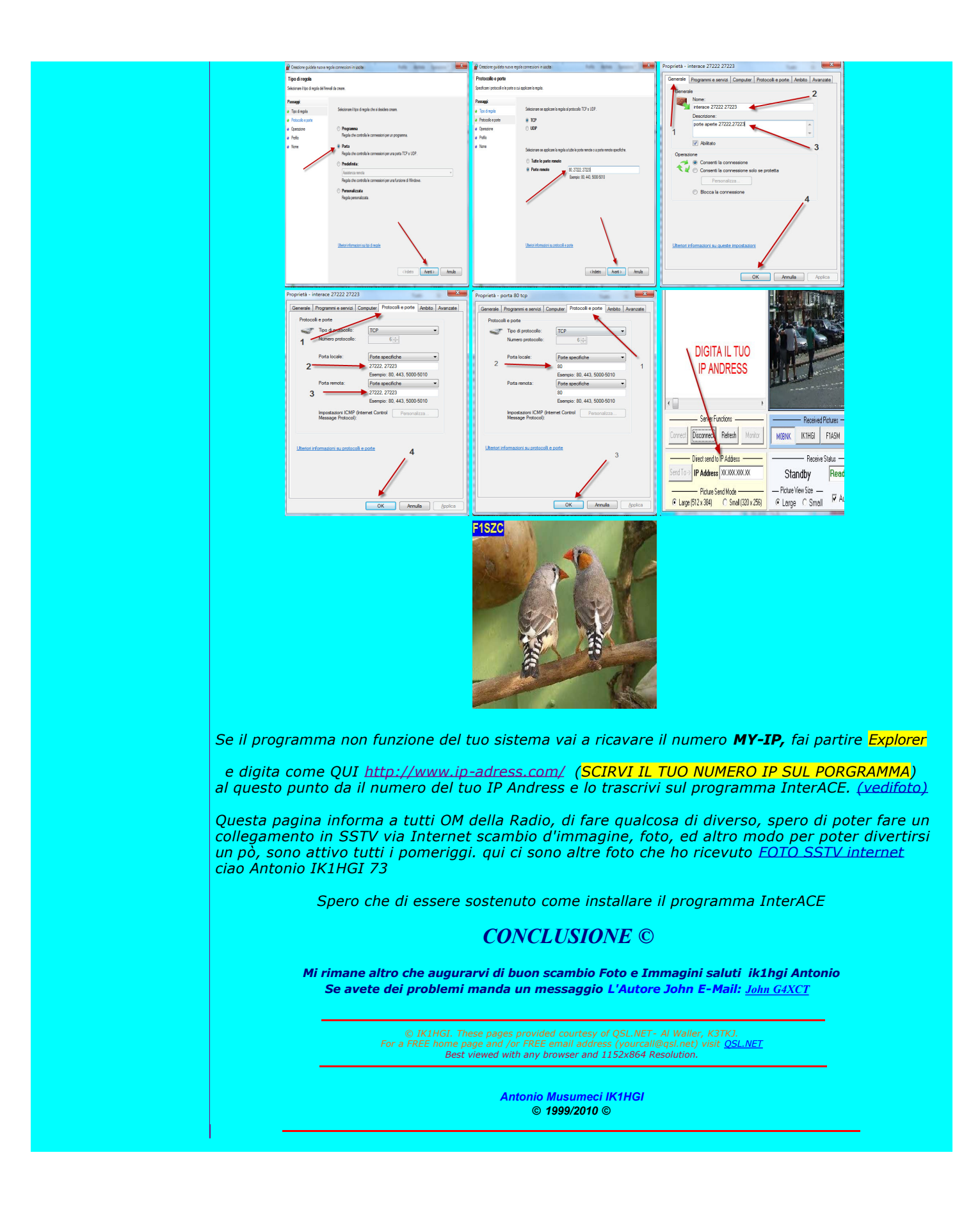